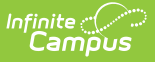

## **Immunization Batch Report**

Last Modified on 10/22/2022 9:55 am CDT

Report Logic | Report Editor | Generate the Immunization Batch Report

### **Classic Path:** Health > Reports > Immunization Batch

#### Search Terms: Immunization Batch

The **Immunization Batch Report** will provide a view of selected students' immunizations. The Immunization Batch report uses data that is entered on a student's Immunization tab. Data should be up to date on this tab for the report to appear correctly.

In order for the report to generate, all individuals included in the report must have a birth date entered on their Identity record. If a birth date is not entered, an error message displays after generating the report.

As of the .1545 release, a localized version of this report was made available for districts in Maryland. See the Immunization Batch Report (Maryland) article for more information.

| atch Immunization Report                                                                                                    |  |  |  |  |  |  |  |  |  |
|----------------------------------------------------------------------------------------------------|--|--|--|--|--|--|--|--|--|
| Batch version of single student immunization report. 1 page per student suitable for handing out to students. This is a very complex report, so try to limit the number of students run per batch.                                                                                                 |  |  |  |  |  |  |  |  |  |
| Which students would you like to include in the report?   Grade  All Students  12+  KF  KH  PK                                                                                                    |  |  |  |  |  |  |  |  |  |
| Enrollment Effective Date 12/03/2015                                                                                                    |  |  |  |  |  |  |  |  |  |
| Sort Options    Student Name   Grade                                                                                                    |  |  |  |  |  |  |  |  |  |
| Generate Report Submit to Batch                                                                                                    |  |  |  |  |  |  |  |  |  |
| Refresh Show top 50 V tasks submitted between 11/26/2015 and 12/03/2015                                                                                                    |  |  |  |  |  |  |  |  |  |
| Batch Queue List Queued Time Report Title Status Download                                                                                                    |  |  |  |  |  |  |  |  |  |
| 12/02/2015 03:21:19 PM     1_of_6_Immunization Batch Report     Completed     Get the report       12/02/2015 03:21:19 PM     2_of_6_Immunization Batch Report     Completed     Get the report       12/02/2015 03:21:19 PM     3_of_6_Immunization Batch Report     Completed     Get the report |  |  |  |  |  |  |  |  |  |
|                                                                                                    |  |  |  |  |  |  |  |  |  |
| Image 1: Immunization Batch Report Editor                                                                                                    |  |  |  |  |  |  |  |  |  |

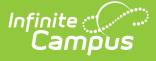

This is a very complex report, so try to limit the number of students run per batch.

# **Report Logic**

This report lists every student in the selected grade level and their immunization records that have been entered on the Student Health Immunizations tool.

If a student is in multiple households and one of those households is marked secondary, and the ONLY address for that Household is marked as Secondary, and the student is marked Secondary for Membership in that Household, only one set of vaccine doses reports.

## **Report Editor**

The following fields are available.

| Fields                          | Description                                                                                                    |  |  |  |  |  |
|---------------------------------|----------------------------------------------------------------------------------------------------|--|--|--|--|--|
| Student<br>Selection            | Choose students either by a <b>Grade Level</b> or an <b>Ad hoc Filter</b> . If by grade level,<br>the list of grades is limited to those grade levels in the selected calendar in the<br>Campus toolbar. If by ad hoc filter, only those students in the filter who are<br>actively enrolled as of the entered enrollment effective date will be included in the<br>report. |  |  |  |  |  |
| Enrollment<br>Effective<br>Date | Entered date returns immunization information for students who are actively<br>enrolled as of that date. Dates are entered in mmddyy format or can be selected<br>by using the calendar icon. If this field is left blank, the report uses the start and<br>end dates of the selected calendar.<br>This field defaults to the current date.                                 |  |  |  |  |  |
| Report<br>Type                  | In some states, this option displays, allowing users to generate either a <b>General</b> list of student immunization records, or a <b>State Specific</b> immunization report.                                                                                                    |  |  |  |  |  |
| Sort<br>Options                 | The report can be sorted alphabetically by <b>Student (last) Name</b> or by <b>Grade</b> level, with the lowest grade level printing first.                                                                                                    |  |  |  |  |  |
| Submit to<br>Batch              | Users have the option of submitting a report request to the batch queue by clicking Submit to Batch instead of Generate Extract. This process allows larger reports to generate in the background, without disrupting the use of Campus. For more information about submitting a report to the batch queue, see the Batch Queue article.                                    |  |  |  |  |  |

## **Generate the Immunization Batch Report**

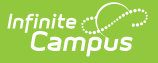

- Select the students to include in the report by selecting a Grade Level or an Ad Hoc Filter from the dropdown lists
- 2. Enter an **Effective Date** for the report.
- 3. If available, select the desired **Report Type**.
- 4. Select the **Sort Options** for the report.
- 5. Click the Generate Report or the Submit to Batch button.

The report will display in a PDF (Adobe) document listing the immunizations for the students in the selected calendar.

| Student, An<br>ID: 123456<br>Birthday: 03/1                    | i <b>ders</b><br>Grade: 09<br>15/2000                             |                                      | h           | mmunizati  | on Summ | ary Repor | t | 10/30/2014 01:44:40 PM<br>Page 1 of 1 |  |  |
|----------------------------------------------------------------|-------------------------------------------------------------------|--------------------------------------|-------------|------------|---------|-----------|---|---------------------------------------|--|--|
| Diphtheria-tetanus-pertussis, combined [DTaP, DTP] - Compliant |                                                                   |                                      |             |            |         |           |   |                                       |  |  |
| Shots                                                          | 05/16/2000                                                        | 07/13/2000                           | 10/05/2001  | 05/27/2005 |         |           |   |                                       |  |  |
| Tetanus-dipl<br>No doses                                       | htheria [Td]<br>of this vaccine.                                  |                                      |             |            |         |           |   |                                       |  |  |
| Polio [IPV, O                                                  | PV] - Complian                                                    | t                                    |             |            |         |           |   |                                       |  |  |
| Shots                                                          | 05/16/2000                                                        | 07/13/2000                           | 10/05/2001  | 05/27/2005 |         |           |   |                                       |  |  |
| Measles-Mu                                                     | mps Rubella [N                                                    | IMR] - Compliar                      | nt          |            |         |           |   |                                       |  |  |
| Shots                                                          | 06/18/2001                                                        | 05/27/2005                           |             | 7          |         |           |   |                                       |  |  |
| Measles-Mu<br>No doses<br>Hepatitis B [<br>Shots               | mps-Rubella-V<br>of this vaccine.<br>Hep B] - Compl<br>09/15/2000 | aricella [MMRV<br>iant<br>10/23/2000 | 06/18/2001  |            |         |           |   |                                       |  |  |
| Hepatitis B -<br>No doses                                      | 2 Dose [Hep B<br>of this vaccine.                                 | - 2 Dose]                            |             |            |         |           |   |                                       |  |  |
| Haemophilu                                                     | s influenza, typ                                                  | e B [Hib] - No I                     | Requirement |            | -       |           |   |                                       |  |  |
| Shots                                                          | 05/16/2000                                                        | 07/13/2000                           | 03/05/2001  |            |         |           |   |                                       |  |  |
| Pneumococ                                                      | Pneumococcal - No Requirement                                     |                                      |             |            |         |           |   |                                       |  |  |
| Shots                                                          | 09/15/2000                                                        | 06/18/2001                           |             |            |         |           |   |                                       |  |  |
| Varicella - C                                                  | ompliant                                                          |                                      |             |            |         |           |   |                                       |  |  |
|                                                                |                                                                   |                                      |             |            |         |           |   |                                       |  |  |

Image 2: Immunization Batch Report - Print

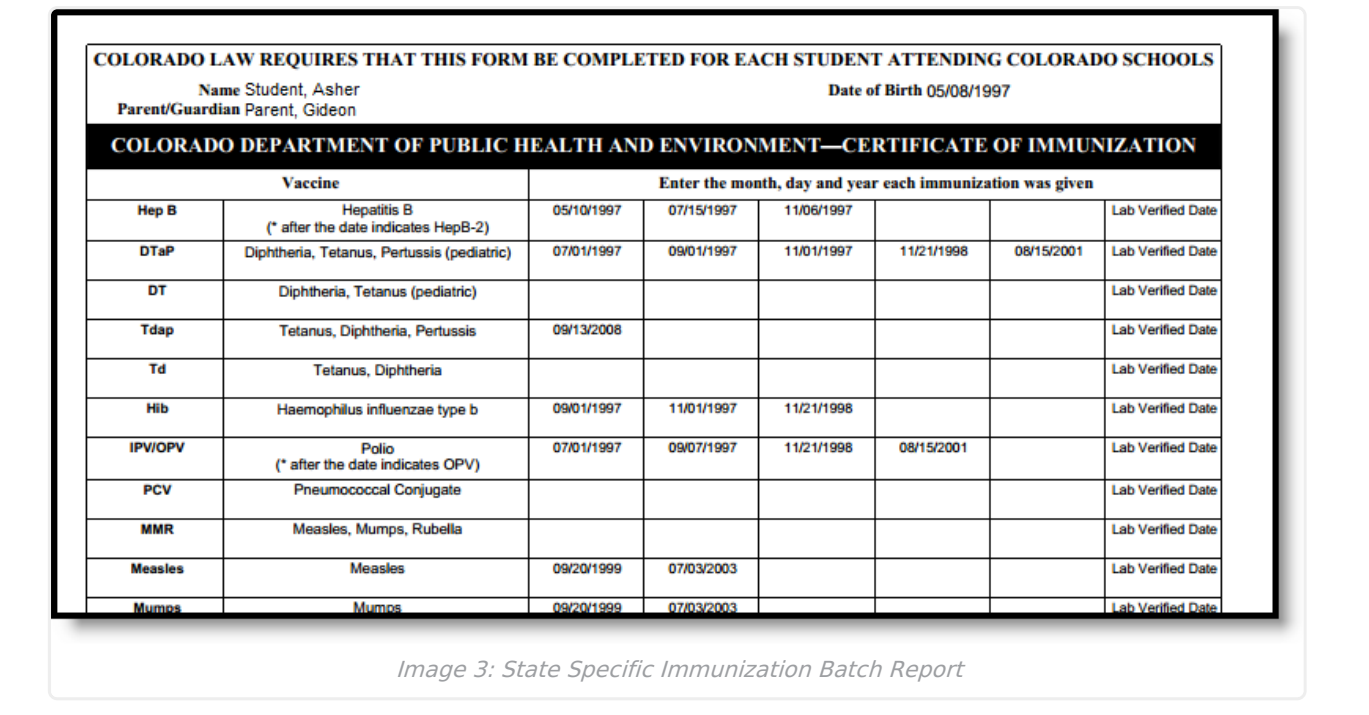